# Терморегулятор **RTC W7 WIFI**

# VIMARR

TO THE FUTURE

инструкция по установке

Терморегулятор серии RS-001 разработан для управления электрическими теплыми полами, обеспечит равномерный и комфортный контроль температуры во всех комнатах вашего дома. Мы объединяем технологии, мастерство и материалы высочайшего качества, чтобы предоставить вам безопасный, надежный продукт в сочетании с элегантным современным дизайном.

Пожалуйста, прочтите это руководство для получения подробных инструкций по установке и эксплуатации вашего термостата. Доверяйте установку только квалифицированному специалисту.

# Описание модели

Электрический подогрев пола, 16А Подсветка Еженедельно программируемый Wi-Fi Связь Modbus

#### Комплектация: Терморегулятор - 1шт Винты - 2 шт Руководство пользователя - 1 шт. Датчик пола (2,5 м) - 1 шт.

Как внутренний датчик, так и внешний датчик пола

# Технические данные

Напряжение: 95~240 В переменного тока, 50~60 Гц Максимальная нагрузка: 16 А Выносной датчик NTC Точность: ± 0,5 °C Диапазон регулирования температуры: 5 до 35 °C Возможность корректировки температуры 5 до 99 °C Температура окружающей среды: 0 до 45 °С Влажность окружающей среды: 5 до 95% относительной влажности (без конденсации) Температура хранения: -5 до 45 °C Потребляемая мошность: <1.5 Вт Материал корпуса: Негорючий пластполимер Коробка для установки: 86 \* 86 мм квадратная Степень защиты: IP 20 Кнопки: Сенсорные

# ВНИМАНИЕ: Отключите питание перед установкой.

пред подключением и установкой 1. Внимательно прочитайте эту инструкцию. Невыполнение этих требований может привести к повреждению изделия или возникновению опасных ситуаций. 3. Монтаж и подключение терморегулятора должны производиться квалифицированным специалистом

4. После завершения установки проверьте работу терморегулятора, как указано в инструкции.

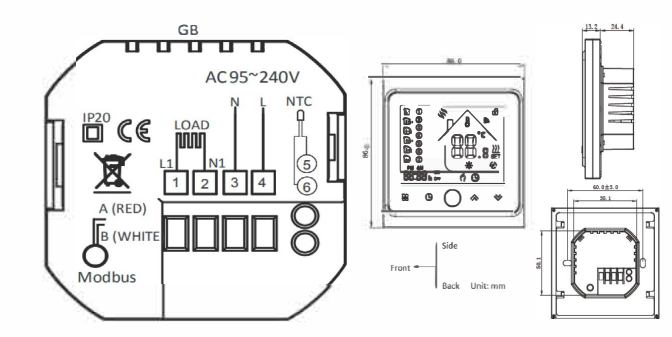

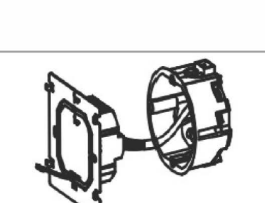

or

ПОДКЛЮЧЕНИЕ ТЕРМОРЕГУЛЯТОРА

Шаг 1. Отключите электроэнергию.

Шаг 3. Подключите терморегулятор к электорсети (220 В), в соответствующие клеммы (подробнее см. Схему подключения терморегулятора).

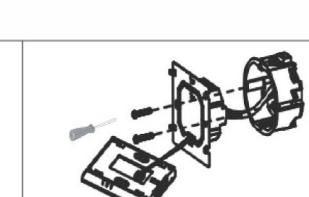

Шаг 2. Снимите монтажную пластину,

повернув часть ЖК-дисплея.

Шаг 4. Закрепите корпус терморегулятора к стене с помощью винтов входящих в комплет поставки.

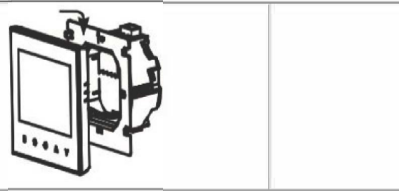

Шаг 5. Закрепите корпус термостата и монтажную панель врашением.

Шаг 6. Установка завершена.

### НАЗНАЧЕНИЯ КНОПОК И ОБОЗНАЧЕНИЕ ФУНКЦИЙ

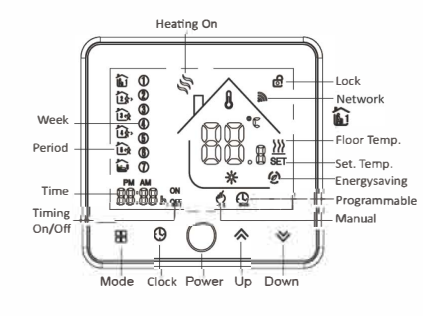

Heating Оп (Обогрев включен) Set. Temp. (Задаваемая температура) Week (Неделя) Energy saving (Энергосбережение) Period (Период) Programmable (Режим программа) Time (Время) Manual (Ручной режим) Timing On/Off (Тайминг Вкл/Выкл) Mode (Выбор режима) Clock (Часы) Lock (Блокировка кнопок) Power (Вкл/Выкл) Network (Сеть) Up (Beepx) Down (Вниз) Floor Temp. (Температура пола)

# РАБОТА

1.Нажмите Вкл./Выкл.: Нажмите (), чтобы включить / выключить термостат.

# 2. Ручной и программируемый режимы

Нажмите 🎛 (режим), чтобы переключиться между ручным режимом и программным режимом. В ручном режиме 🙌 программируемом режиме будет отображаться значок периода 🛍 в левой части.

#### 3. Настройка температуры

Для регулировки температуры перейдите в ручной режим (в программируемом режиме регулировка температуры пользователем не поддерживается). В ручном режиме нажмите 🚕 🗞 чтобы установить желаемую температуру.

#### 4. Настройка часов

С помощью стрелок коснитесь значка 🕒, чтобы установить минуты, часы и дни недели (1 = понедельник, 2 = вторник и т. Д.). Нажмите еще раз () для подтверждения и выхода.

5. Блокировка кнопок терморегулятрора Нажмите <sub>А</sub> ⊗ и удерживайте (вверх и вниз) в течение 5 секунд, чтобы заблокировать / разблокировать кнопки. Варианты блокировки вы можете выбрать с помощью таблицы функций.

# 6. Настройка расписания программ

Когда соединение Wi-Fi установлено, ваш терморегулятор автоматически примет расписание программ, составленное с помощью приложения на вашем устройстве (подробные инструкции см. Ниже). Чтобы установить расписание программ с помощью терморегулятора (НЕ через смартфон/планшет), просто следуйте инструкциям ниже:

Обратите внимание: настройка расписания программы с помощью термостата может быть выполнена только при отсутствии соединения Wi-Fi между вашим терморегулятором и смартфоном/планиетом

Нажмите 🎛 , чтобы переключиться между ручным режимом и программным режимом. В ручном режиме будет отображаться в нижней части экрана 🦏 а в режиме программирования 🕑 коснитесь и удерживайте значок, пока не появятся настройки расписания дня недели (1, 2, 3, 4, 5 отобразится в левой части экрана). Используйте стрелки 😞 🛛 для настройки времени включения Нажмите значок 🔿 и используйте стрелки, чтобы установить время (1-й период). Нажмите 🔾 еще раз и используйте стрелки и чтобы установить температуру. Нажмите значок и с помощью стрелок установите время и температуру. (2-й период). Повторите этот процесс для периодов 3, 4 и 5, 6. Нажмите значок 🙄 еще раз, чтобы войти в настройки расписания субботы (6 будет отображаться в левой части экрана).

Повторите вышеуказанный процесс, чтобы установить период и температуру и воскресное расписание.

Нажмите 🕒 еще раз для подтверждения и выхода.

#### Настройки по умолчанию для расписания программы:

| Отображение<br>времени | НЕДЕЛЯ (понедельник - пятница)<br>(12345 показывает на экране) |             | ВЫХОДНЫЕ (СУББОТА)<br>(6 помезывает на экране) |             | ВЫХОДНЫЕ (ВОСКРЕСЕНЬЕ)<br>(7 пожазывает на экране) |             |
|------------------------|----------------------------------------------------------------|-------------|------------------------------------------------|-------------|----------------------------------------------------|-------------|
|                        | ВРЕМЯ                                                          | ТЕМПЕРАТУРА | ВРЕМЯ                                          | ТЕМПЕРАТУРА | ВРЕМЯ                                              | ТЕМПЕРАТУРА |
| Период 1               | 06:00                                                          | 208         | 06:00                                          | 208         | 06:00                                              | 208         |
| Период 2               | 08:00                                                          | 150         | 08:00                                          | 208         | 08:00                                              | 208         |
| Период 3               | 11:30                                                          | 158         | 11:30                                          | 208         | 11:30                                              | 208         |
| Период 4               | 13:30                                                          | 158         | 13:30                                          | 208         | 13:30                                              | 208         |
| Период 5               | 17:00                                                          | 221         | 17:00                                          | 208         | 17:00                                              | 208         |
| Период 6               | 22:00                                                          | 158         | 22:00                                          | 158         | 22:00                                              | 158         |

Отдельное расписание может быть установлено на будни (понедельник - пятница) и на выходные (суббота или воскресенье).

#### 7. Проверка температуры пола датчика

Нажмите и удерживайте стрелку 👳 в течение 5 секунд, чтобы отобразить температуру датчика пола.

### 8.Настройка функций и параметров при отключении питания

Когда питание отключено, нажмите и удерживайте 🎛 и 🕒 одновременно 5 сек. для того, чтобы достичь функции системы.

нажмите (режим) чтобы прокрутить доступные функции, используйте (стрелки) чтобы изменить доступные опции. Все настройки подтверждаются автоматически.

| Код | Функции                       | Настройка и параметры                                                                                                    | По умолчанию |
|-----|-------------------------------|----------------------------------------------------------------------------------------------------|--------------|
| 1   | Компенсация температуры       | -9 до +9 °С (для внутреннего датчика)                                                                                                    | +            |
| 2   | Мертвая зона температуры      | 1~5*C                                                                                                    | 1            |
| 3   | Блокировка кнопок             | 00: Все кнопки заблокированы, кроме кнопки питания.<br>01: Все кнопки заблокированы.                                                                                                    | 01           |
| 4   | Типы датчиков                 | In: Внутренний датчик (для контроля или ограничения температуры)<br>Оu: только внешний датчик<br>AL: внутренний / внешний датчик (внутренний датчик для контроля<br>температуры, внешний датчик (для отраничения температуры) | AL           |
| 5   | Мин. заданная температура     | 5-15 C                                                                                                    | 05           |
| 6   | Макс. заданная температура    | 15-45 C                                                                                                    | 35           |
| 7   | Режим отображения             | 00: отобразить обе установленные температуры. и комнатная темп.<br>01: Показать установленную темп. только                                                                                                    | 00           |
| 8   | Защита от низких температур   | 0-10 C                                                                                                    | 00           |
| 9   | Защита от высокой температуры | 25-70 C                                                                                                    | 45           |
| Α   | Экономичный режим             | 00: не энергосберегающий режим, 01: энергосберегающий режим                                                                                                    | 0            |
| В   | Эконом темп.                  | 0-30 C                                                                                                    | 20           |

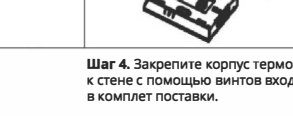

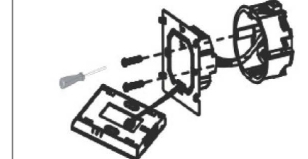

#### WI-FI СОЕДИНЕНИЕ

Перед первым использованием термостата Wi-Fi необходимо настроить сигнал и параметры Wi-Fi на смартфоне или планшете для передачи информации между устройствами.

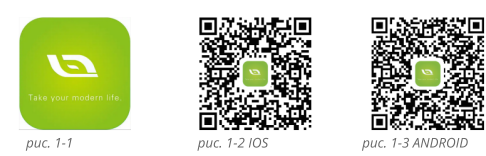

#### Шаг 1. Загрузите приложение (рис. 1.1)

Найдите приложение «My Smart Thermostat» в Apple Store или Google Play и загрузите его. Или отскнируйте QR-код соответсвующий операционной системе вашего устройства (рис. 1-2 и 1-3).

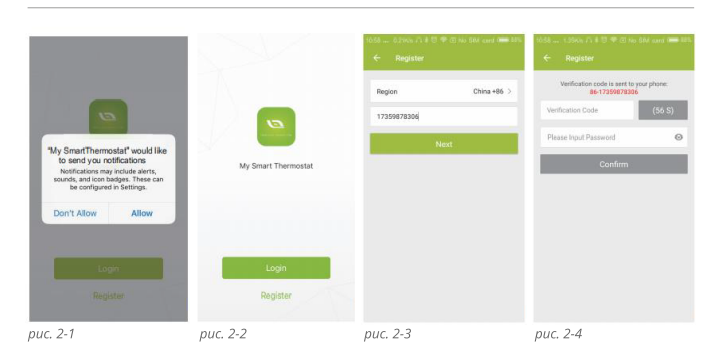

### Шаг 2. Зарегистрируйте свой аккаунт

Откройте приложение «My Smart Thermostat», вы увидите окно (рис. 2-1). Нажмите «Allow (разрешить)», чтобы перейти на страницу регистрации (рис. 2-2). Если у вас уже есть аккаунт, просто войдите в него нахав 4 содіп (вход)». Нажмите «Register (регистрация)» чтобы создать новый аккаунт, введите номер телефона или адрес электронной почты (рис. 2-3), вы получите код подтверждения. Ведите свой пароль и подтвердите регистрацию (рис. 2-4). Если у вас уже есть аккаунт, просто войдите в него.

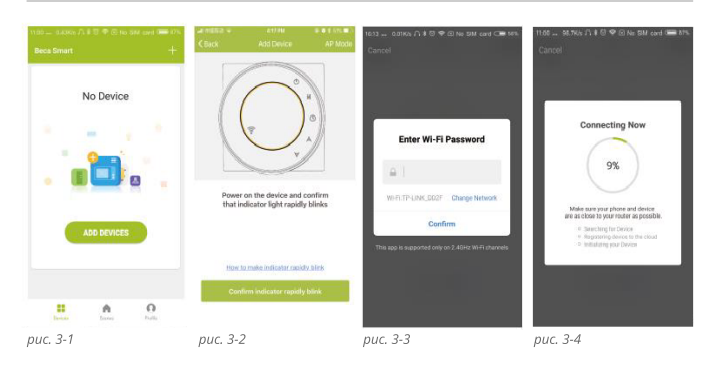

#### Шаг 3. Подключите сигнал Wi-Fi

При выключенном питании на терморегуляторе нажмите и удерживайте стрелку в течение восьми (8) секунд.

Подсветка будет включена, и значок будет мигать один раз в скунду. Затем вернитесь на домашнюю страницу своего приложения. Нажмите «+» в правом верхнем углу экрана (см. рис. 3-1), чтобы добавить свой терморегулятор. Нажмите кнопку «Confirm (подтвердить»), индикатор быстро замигает (рис. 3-2), затем выберите свою сеть и вернитесь в свое приложение, чтобы ввести пароль беспроводного марирутизатора (рис. 3-3) и подтвердите его. Приложение подключится автоматически (рис. 3-4). Обычно это может занять до 5-90 секунд.

Название вашей комнаты может быть отредактировано, когда устройство подключено (рис. 4.4) Это режим EZ, который обеспечивает быстро ссетвое соединение между вашим приложением и вашим устройством. Если ваш маршрутизатор не поддерживает его, или ваш сигнал Wi-Fi слабый, или вы не можете подключиться в режиме EZ, нажмите Режим «AP mode» в правом верхнем углу на рис. 3-2. Если вы успешно подключили терморетулятор, игнорируйте настройку точки доступа. На вашем термостате При выключенном питании нажмите и удерживайте стрелку в течение 8 сек. Подсветка будет включена, а значок будет мигать один раз в секунду. Нажмите и удерживайте стрелку еще 8 сек. Значок будет мигать один раз в Сек.

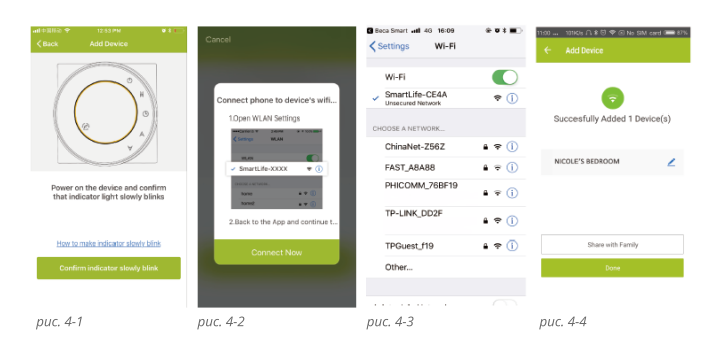

Затем вернитесь на домашнюю страницу своего приложения.

Нажмите кнопку «Confirm (подтвердить)», медленно мигает (рис. 4-1), затем выберите свою сеть и вернитесь в приложение, чтобы ввести пароль беспроводного маршрутизатора (рис. 3-3) и подтвердить. Приложение перейдет на страницу на рис. 4-2. Нажмите «Connect now (подключить сейчас)», чтобы

выбрать сигнал Wi-Fi Smartlife-XXXX вашего терморегулятора (рис. 4-3).

Вернитесь к своему приложению и нажмите «Connect now (подключить сейчас)», после чего приложение подключится автоматически (рис. 3-4).

Обычно это может занять до 5–90 секунд.

Название вашей комнаты может быть отредактировано, когда устройство подключено (рис. 4-4).

# ПРОГРАММИРОВАНИЕ ТЕРМОРЕГУЛЯТОРА

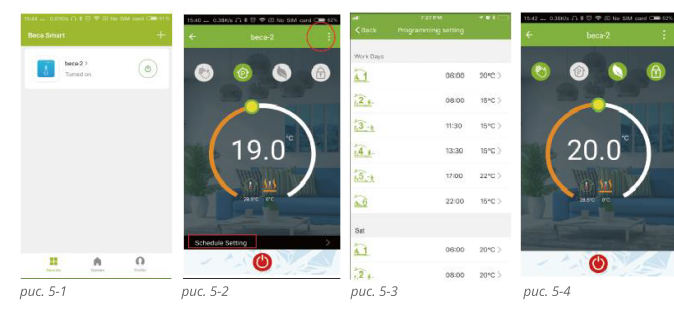

Когда ваша комната успешно установлена, она отобразится на главном экране (рис. 5-1). Для того чтобы включать или отключать терморегулятор используйте круглую кнопку справа от названия комнаты. Нажмите на строку с названием комнаты, чтобы начать программирование вашего термостата.

Кнопка включения / выключения питания, нажмите ее, включите устройство, нажмите еще раз, выключите устройство

Кнопка блокировки/разблокировки. Если кнопка зеленого цвета, экран «заблокирован», если кнопки серая, экран «разблокирован».

Кнопка Econony, в этом режиме температура будет держаться 20 градусов. Эта температура не может быть изменена или отрегулирована.

Ручная кнопка: в этом режиме температуру можно настроить вручную (т.е. Не используя предварительно запрограммированные настройки) режим программирования и будет следовать любой заранее установленной программе отопления. В ручном режиме нажмите кнопку, чтобы выбрать режим и наоборот.

#### Режим программирования и будет следовать любой заранее установленной программе отопления. В ручном режиме нажмите кнопку, чтобы выбрать режим и наоборот.

 Перемещайте желтый ползунок по кругу, чтобы вручную отрегулировать температуру (отображается в центре круга),

Через несколько секунд отобразится текущая температура в помещении

.\* В режиме программы нажмите на настройку расписания (внизу страницы), чтобы перейти на страницу расписания (см. Рис. 5-2), где вы можете нажать на рабочие дни (пн-пт), а затем воемя / температиох.

\* Вы можете установить 6 периодов - время и температуры (Puc 5-3)

\* Повторите вышеизложенное после выбора настроек выходного дня (суббота-воскресенье) в верхней части страницы,

\* Как только ваше расписание будет установлено, нажмите «SAVE», и приложение отправит программу на терморегулятор и подтвердит, что расписание было сохранено.

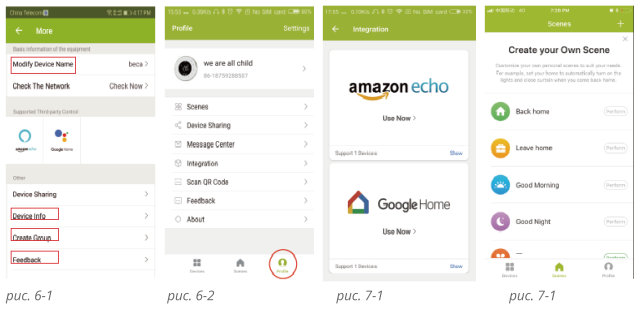

Нажмите кнопку меню в красном кружке (рис. 5-2), затем нажмите «Создать группу» (рис. 6-1). Выберите все комнаты и подтвердите выбор.

Тот, кто создает группу, может контролировать все комнаты одновременно.

#### Заметка

Кроме создания группы, на этой странице меню вы также можете изменить имя вашего устройства, поделиться своим устройством, получить информацию об устройстве.

#### Как поделиться своим устройством с членом вашей семьи?

Способ 1: упоминается выше.

Способ 2: нажмите на свой профиль в правом нижнем углу главной страницы (рис. 6-2). Выберите «Общий доступ к устройствам», затем добавьте учетную запись, которой хотите поделиться.

На этой странице общего доступа вы можете просмотреть отправленную вами учетную запись и устройство, которым вы поделились.

Вам не нужно ничего делать, если вы один. Вы можете добавить необходимое количество комнат. Вы можете добавить столько комнат, сколько хотите.

#### Как подключить ваше устройство к Amazon Echo или Google Home?

В вашем профиле нажмите Интеграция в страницу использования. Нажмите Использовать сейчас>

(рис. 7-1) для вашего Amazon Echo или Google Home, Tmall Genie или IFTTT, затем вы можете увидеть шаги операции.

#### Какой у вас умный сценарий и как его использовать?

Настройте свой собственный сценарий в соответствии с вашими потребностями. Например, установите в своем доме авгоматическое включение термостата, когда вы вернетесь домой (рис. 7-2). Нажмите кнопку + в настройке.

Шаг 1. Вы можете установить условие для задачи, например, температуру ниже 20 градусов, затем нажмите Сохранить. (Состояние: TempvHumidity, Wether, PM2.5, Температура воздуха, Восход / Закат, Устройство).

Шаг 2: Добавить задачу. Нажмите +, чтобы выбрать устройство (Power, Set Temp, Lock Mode) для действия, затем Save. Если вы хотите удалить сценарий, вы можете нажать Delete в конце. ПРИМЕЧАНИЕ. Звук в комнате может быть включен/выключен в PROFILE-SETTING-SOUND. Звук устанавливается по умолчанию вашей системы.

#### НЕИСПРАВНОСТИ И ИХ УСТРАНЕНИЕ

| No. | Неисправность                       | Метод устранения                                                              |  |
|-----|-------------------------------------|-------------------------------------------------------------------------------|--|
| 1   | Питание включено, но без дисплея    | * Проверьте, не ослаблены ли контакты между ЖК-панелью и                      |  |
|     |                                     | блоком питания                                                                |  |
| 2   | Без вывода но дисплей работает      | <ul> <li>Используйте новую ЖК-панель или новый блок питания, чтобы</li> </ul> |  |
|     |                                     | заменить старую                                                               |  |
| 3   | Комнатная температура отличается от | * Сделайте калибровку температуры в пункте 1 основных вариантов               |  |
|     | фактической                         |                                                                               |  |